株式会社ビィーシステム

# ScanSurveyZ インストールガイド [USB 版]

### STEP1 インストーラーをダウンロードしてインストール

- 1) インストールディスクを挿入し、起動したら[setup.html]を指定します。
- 2 A.対象アプリケーションの[セットアップ]をクリック し、[setup.exe]を[実行]または[保存]して ください。[保存]を選択した場合、インストーラ ーをダブルクリックします。
- 3) 実行したら画面の指示に従いインストールを行ってください。

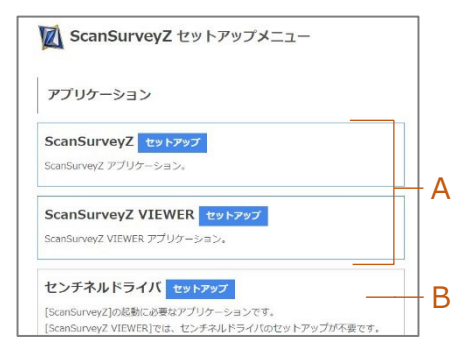

## STEP2 [センチネルドライバ]をインストール

- すでにセンチネルドライバがインストールされている場合→ STEP3
- VIEWER はセンチネルドライバのセットアップ不要→ <u>STEP4</u>
- B.センチネルドライバの[セットアップ]をクリックし、最新バージョンの[Sentinel System Driver Installer 7.6.1.exe]を[実行]または[保存]してください。[保 存]を選択した場合、インストーラーをダブルクリックします。

注意!! センチネルドライバをインストールする前に[USB プロテクト]がはずれていることを確認してください。差し込んだままインストールするとエラーが出る場合があります。

2) 実行したら画面の指示に従いインストールを行ってください。

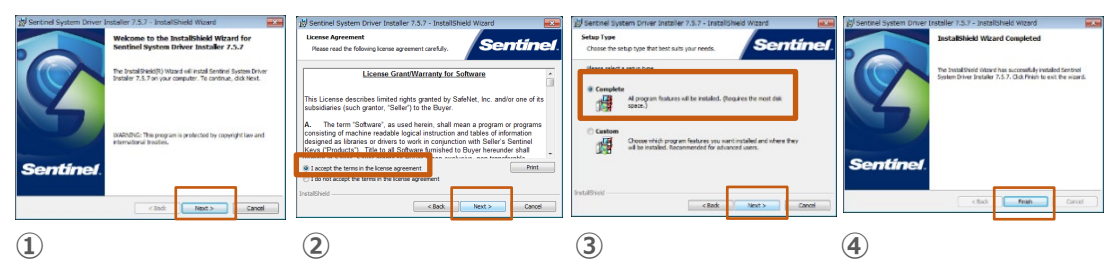

- ① 最初のインストール画面で[Next]をクリック
- ② [I accept・・・(同意する)]を選択して[Next]をクリック
- ③ [Complete]を選択し[Next]をクリックしてインストール開始
- ④ インストール完了後、[Finish]をクリックして終了

注意!! インストールしたセンチネルドライバでアプリケーションで起動しない場合は、インスト ールしたセンチネルドライバよりも前のバージョンのセンチネルドライバをご使用ください。

#### STEP3 USB プロテクトを差し込む

1) USB ポートにお手持ちの[USB プロテクト]を差し込んでください。

#### STEP4 アプリケーションを起動

1) [ScanSurveyZ]アイコンをクリックすると起動します。

アンインストールは[コントロールパネル]の[プログラムのアンインストール]から行ってください。

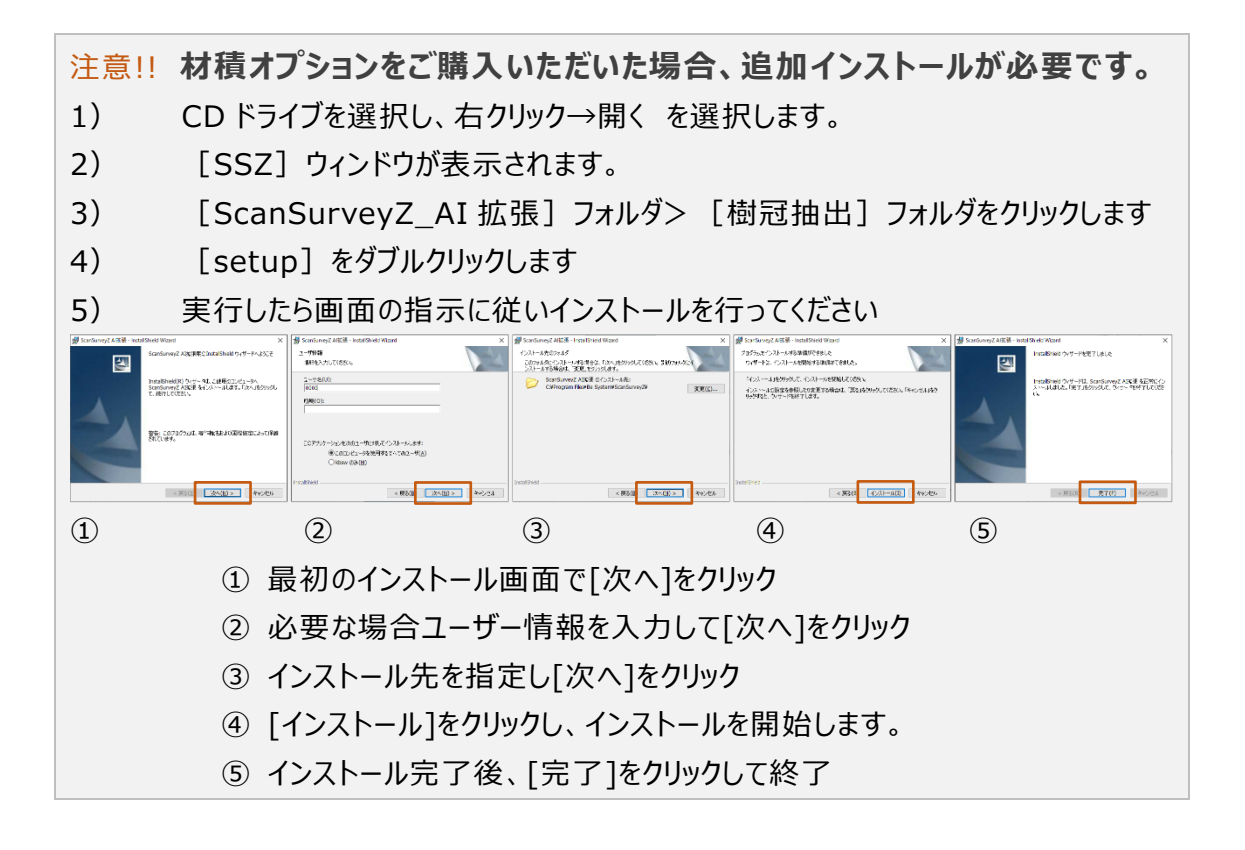